How To Guide

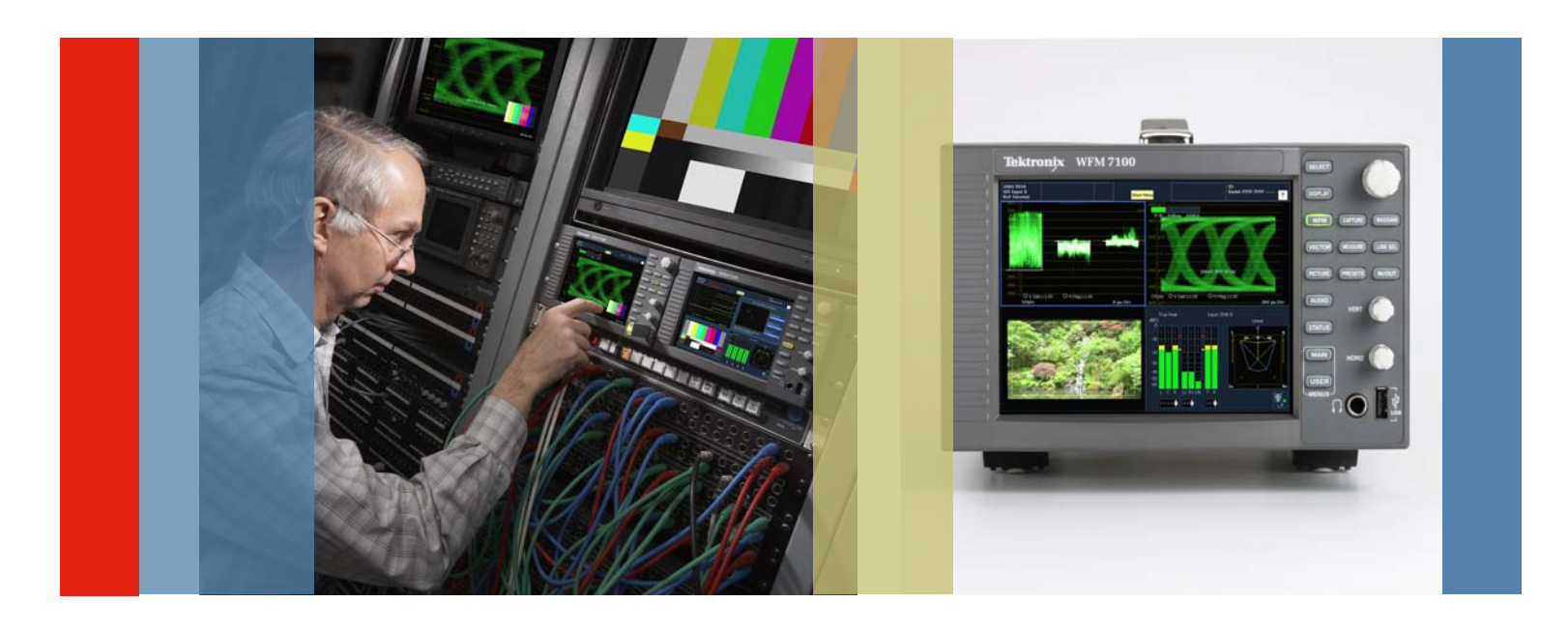

# Loudness Measurement

WFM6000/7000 & WVR6000/7000 Version 4.2.4 Software

# What is Loudness?

Overall loudness of a program needs to be maintained within the listening environment. If there are significant variations between programs or between channels, the user will invariably have to reach for the remote control to change the volume to a suitable listening level. This can lead to user frustration as they have to constantly change the volume control between programs and between channels. The broadcast chain needs to maintain a suitable average loudness for the various programs they are transmitting.

Loudness is a subjective measurement and is primarily a psychological correlation with the physical intensity of the audio signal. Different people will perceive the loudness of the signal differently and therefore a variety of techniques have been used to characterize the overall loudness of the signal. The ITU-R BS.1770 standard (algorithms to measure audio program loudness and true-peak audio levels) is one method for measuring loudness within broadcast environments. This methodology use a RLB weighting curve which is a specific high pass filter defined within the standard. To configure this measurement within the waveform monitor the following steps are recommended.

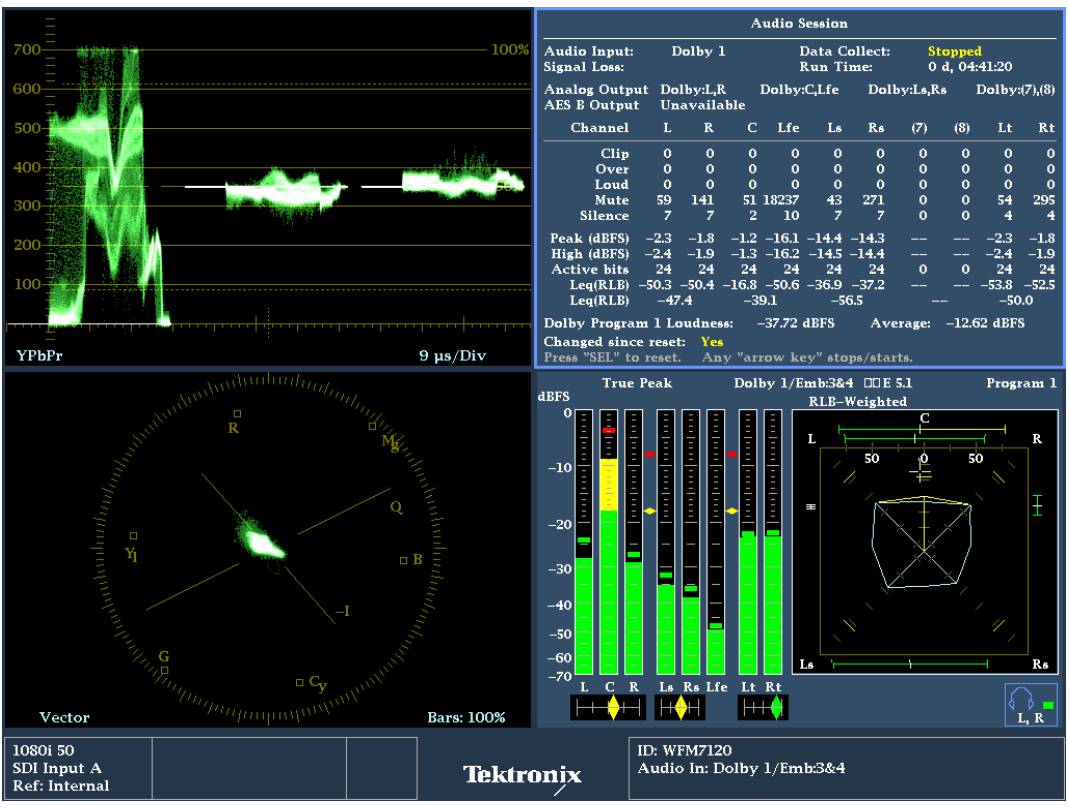

Figure 1. Audio Monitoring & Measurement.

# How To Configure the Loudness Measurements

- 1. Select one of the tiles (1,2,3 or 4) and press the AUDIO button
- 2. Push and Hold the AUDIO button to enable the menu
- Select the Audio input which you wish to use for the measurement and monitoring of the audio signal. Selection of AES A, AES B, Embedded, Dolby 1-4 (Option DDE required) are allowed depending on the audio options installed in the instrument.

- 4. To configure the loudness measurement the appropriate Loudness Filter should be selected from the **AUDIO** menu. To conform to ITU-R BS.1770 the RLB filter should be selected.
- 5. Select one of the tiles (1,2,3 or 4) to be used for the Audio Session. Press the STATUS button.
- 6. Push and Hold the STATUS button to bring up the menu scroll through the menu to select Display Type and select the Audio Session for the display. The loudness measurement can be made over a short duration (10 seconds) or a long duration which is based on the duration of the audio session. Typically the long duration is selected for the measurement from the Audio Session menu.
- 7. Within the Audio Session menu navigate to the Loudness Avg and select Long.

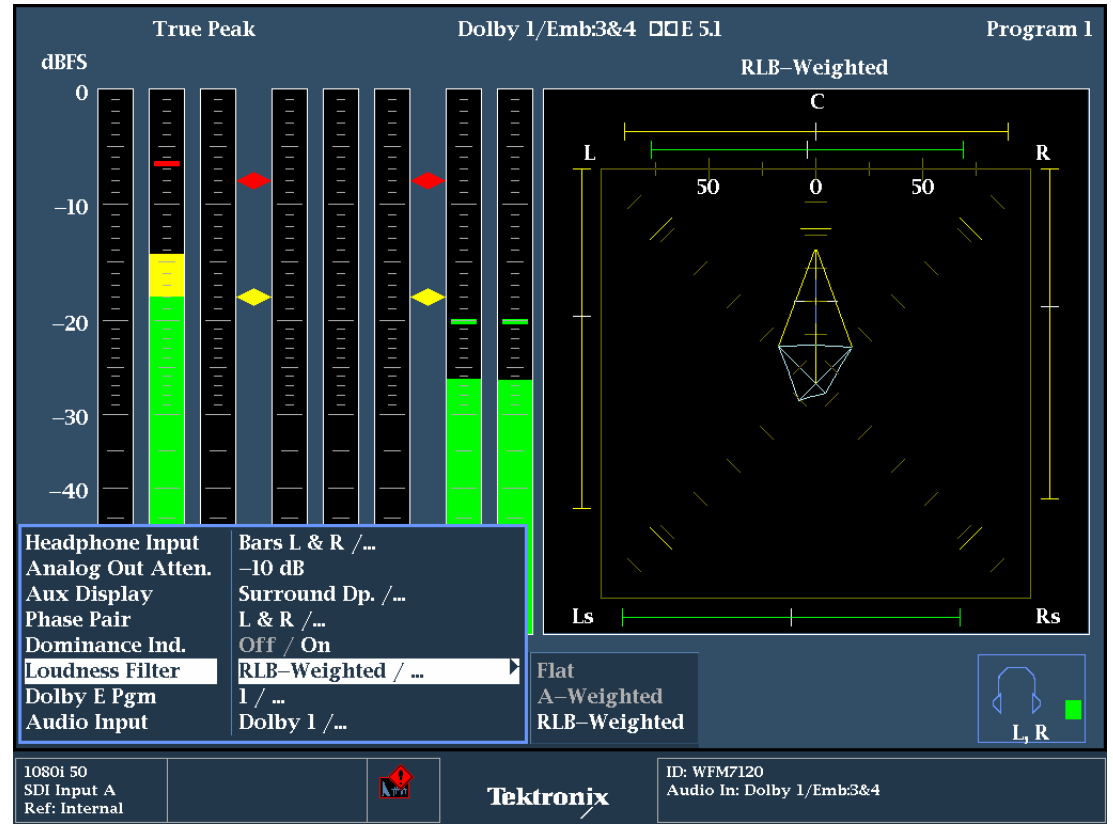

Figure 2. Audio Loudness Configuration.

**QUICK TIP:** While the Audio Session display is the active tile (tile with bright blue border) the **arrow keys** and **SEL** allow control of the audio session duration. Press the **Left** or **Right arrow** keys to stop or start the session duration. Press **SEL** to reset the session to zero.

| Audio Session                                                                                                    |         |                        |                           |                            |               |                            |                                          |                                       |       |          |  |
|----------------------------------------------------------------------------------------------------|---------|------------------------|---------------------------|----------------------------|---------------|----------------------------|------------------------------------------|---------------------------------------|-------|----------|--|
| Audio Input:<br>Signal Loss:                                                                                                    | Dolby 1 |                        |                           | Data Collect:<br>Run Time: |               |                            | S<br>O                                   | <mark>Stopped</mark><br>0 d, 04:41:24 |       |          |  |
| Analog Outpu<br>AES B Output                                                                                                    | t       | Dolby:L,R<br>Dolby:L,R |                           | Dolby:C,Lfe<br>Dolby:C,Lfe |               | Dolby:Ls,Rs<br>Dolby:Ls,Rs |                                          | Dolby:(7),(8<br>Dolby:(7),(8          |       | 8)<br>8) |  |
| Channel                                                                                                    | L       | R                      | С                         | Lfe                        | Ls            | Rs                         | (7)                                      | (8)                                   | Lt    | Rt       |  |
| Clip                                                                                                    | 0       | 0                      | 0                         | 0                          | 0             | 0                          | 0                                        | 0                                     | 0     | 0        |  |
| Over                                                                                                    | 0       | 0                      | 0                         | 0                          | 0             | 0                          | 0                                        | 0                                     | 0     | 0        |  |
| Loud                                                                                                    | 0       | 0                      | 0                         | 0                          | 0             | 0                          | 0                                        | 0                                     | 0     | 0        |  |
| Mute                                                                                                    | 59      | 141                    | 51                        | 18237                      | 43            | 271                        | 0                                        | 0                                     | 54    | 295      |  |
| Silence                                                                                                    | 7       | 7                      | 2                         | 10                         | 7             | 7                          | 0                                        | 0                                     | 4     | 4        |  |
| Peak (dBFS)                                                                                                    | -2.3    | <b>-1.8</b>            | -1.2                      | -16.1                      | - <b>14.4</b> | -14.3                      |                                          |                                       | -2.3  | -1.8     |  |
| High (dBFS)                                                                                                    | -2.4    | -1.9                   | -1.3                      | -16.2                      | -14.5         | - <b>l4.4</b>              |                                          |                                       | -2.4  | -1.9     |  |
| Active bits                                                                                                    | 24      | 24                     | 24                        | 24                         | 24            | 24                         | 0                                        | 0                                     | 24    | 24       |  |
| Leq(RLB)                                                                                                    | -50.2   | -50.3                  | -16.8                     | -50.4                      | -36.9         | -37.2                      |                                          |                                       | -53.8 | -52.5    |  |
| Leq(RLB)                                                                                                    |         | -47.3                  |                           | -39.0                      |               | -56.3                      |                                          |                                       |       | -50.0    |  |
| Display Type<br>Mute Alarms<br>Loudness Avg<br>All Sessions Reset<br>Audio Session /<br>On / Off<br>long / short<br>Press SEL to Res |         |                        | sion /<br>ort<br>:o Reset |                            |               | Average                    | : -12.23                                 | dBFS                                  |       |          |  |
| All Sessions Stop Press SEL to                                                                                                    |         | o Stop                 |                           |                            |               |                            |                                          |                                       |       |          |  |
| All Sessions Start Press SEL to Start /starts.                                                                                       |         |                        |                           |                            |               |                            |                                          |                                       |       |          |  |
| 1080i 50<br>SDI Input A<br>Ref: Internal                                                                                             |         |                        |                           | Tekt                       | ronix         | ID: WFM7<br>Audio In:      | ID: WFM7120<br>Audio In: Dolby 1/Emb:3&4 |                                       |       |          |  |

Figure 3. Audio Session Display showing Submenu

# **Understanding the Audio Session Display**

The Audio Session display provides a summary of audio measurements made on the audio signals during the session. The display shows the selected audio input and the configuration of the mapping of the analog and AES outputs. A summary of statistics for number of Clips, Over, Mute, Silence and Loud that have occurred during the time of the audio session. During the session the maximum Peak and High audio levels are recorded for each channel that occurred for the duration of the audio session.

#### NOTE:

Peak (dBFS)—The True Peak signal level measured on the channel.

**High (dBFS)**—The highest signal level measured by the signal level meter. The level meter response is based on the Ballistics setting. If ballistics is set to True Peak, this readout will be the same as the Peak readout.

There are a series of Loudness measurements made over the duration of the audio session. These values may depend on the setting of the Loudness Avg between "long" averaged over the entire session and "short" averaged over a 10 second rolling interval. The loudness measurement also depends on the Loudness Filter setting set in the Audio menu. A setting of **Flat** is denoted by Leq, **A-Weighting** is denoted by Leq(A) and the **RLB** filter is denoted by Leq(RLB). A loudness measurement is recorded for each individual audio channel and loudness of each channel pair.

If a Dolby signal is selected then additionally Dolby Program (number) Loudness and Average loudness are also shown. These Dolby Loudness values are a summation of all the channels which are selected within the Configuration menu for the Audio Input / Outputs.

## NOTE:

**Dolby Program Loudness**—Represents the running average loudness for selected channels from the current Dolby program. This value is derived over the entire session, so the sample period is infinite. It is also known as the "long" loudness average.

**Average**—Represents the running average loudness for selected channels from the current Dolby program. This value is derived from a 10-second rolling average. It is also known as the "short" loudness average or "Dolby average loudness".

| Audio Session                                                                |         |                        |       |                            |                    |                            |                     |                                   |       |          |  |  |
|------------------------------------------------------------------------------|---------|------------------------|-------|----------------------------|--------------------|----------------------------|---------------------|-----------------------------------|-------|----------|--|--|
| Audio Input:<br>Signal Loss:                                                 | Dolby l |                        |       |                            | Data Co<br>Run Tir | llect:<br>ne:              | <mark>S</mark><br>0 | Stopped<br>0 d, 04:41:24          |       |          |  |  |
| Analog Outpu<br>AES B Output                                                 | t       | Dolby:L,R<br>Dolby:L,R |       | Dolby:C,Lfe<br>Dolby:C,Lfe |                    | Dolby:Ls,Rs<br>Dolby:Ls,Rs |                     | Dolby:(7),(8<br>Dolby:(7),(8      |       | 3)<br>3) |  |  |
| Channel                                                                      | L       | R                      | С     | Lfe                        | Ls                 | Rs                         | (7)                 | (8)                               | Lt    | Rt       |  |  |
| Clip                                                                         | 0       | 0                      | 0     | 0                          | 0                  | 0                          | 0                   | 0                                 | 0     | 0        |  |  |
| Over                                                                         | 0       | 0                      | 0     | 0                          | 0                  | 0                          | 0                   | 0                                 | 0     | 0        |  |  |
| Loud                                                                         | 0       | 0                      | 0     | 0                          | 0                  | 0                          | 0                   | 0                                 | 0     | 0        |  |  |
| Mute                                                                         |         |                        | 51    | 18237                      |                    |                            | 0                   | 0                                 | 54    | 295      |  |  |
| Silence                                                                      |         |                        | 2     | 10                         |                    |                            | 0                   | 0                                 | 4     | 4        |  |  |
| Peak (dBFS)                                                                  | -2.3    | <b>-1.8</b>            | -1.2  | -16.1                      | <b>-14.4</b>       | -14.3                      |                     |                                   | -2.3  | -1.8     |  |  |
| High (dBFS)                                                                  | -2.4    | -1.9                   | -1.3  | -16.2                      | -14.5              | -14.4                      |                     |                                   | -2.4  | -1.9     |  |  |
| Active bits                                                                  | 0       | 0                      | 24    | 0                          | 0                  | 0                          | 0                   | 0                                 | 24    | 24       |  |  |
| Leq(RLB)                                                                     | -50.2   | -50.3                  | -16.8 | -50.4                      | -36.9              | -37.2                      |                     |                                   | -53.8 | -52.5    |  |  |
| Leq(RLB)                                                                     |         | -47.3 -3               |       | 9.0 –56.3                  |                    | 6.3                        | B                   |                                   | -50.0 |          |  |  |
| Dolby Program 1 Loudness: -37.68 dBFS Average: -12.23 dBFS                   |         |                        |       |                            |                    |                            |                     |                                   |       |          |  |  |
|                                                                              |         |                        |       |                            |                    |                            |                     |                                   |       |          |  |  |
| Changed since reset: Yes Press "SEL" to reset. Any "arrow key" stops/starts. |         |                        |       |                            |                    |                            |                     |                                   |       |          |  |  |
| 1080i 50<br>SDI Input A<br>Ref: Internal                                     |         |                        |       | Tekt                       | Tektronix          |                            |                     | WFM7120<br>dio In: Dolby 1/Emb3&4 |       |          |  |  |

Figure 4. Audio Session Display.

To view the channels which are currently used, select the **CONFIG** button and navigate to the Audio Inputs /Outputs menu and press the right arrow to enter the submenu. Scroll down to the Loudness channels menu and Press **SEL**. This will display a menu of the currently selected audio channels which comprise the summation of the Dolby Program and Average Loudness measurements.

**QUICK TIP:** Pressing the **HELP** button on the waveform monitor not only provides useful information on each feature within the waveform monitor, but also provides a wealth of technical information on various topics.

### References

- WFM6000/7000 Series Waveform Monitors
- WVR6000/7000 Series Waveform Monitors

Data Sheets, Fact Sheets and additional product materials can be found at www.tektronix.com/video\_test/signal\_monitors.html

Contact Tektronix: ASEAN / Australasia (65) 6356 3900 Austria +41 52 675 3777 Balkans, Israel, South Africa and other ISE Countries +41 52 675 3777 Belgium 07 81 60166 Brazil +55 (11) 40669400 Canada 1 (800) 661-5625 Central East Europe, Ukraine and the Baltics +41 52 675 3777 Central Europe & Greece +41 52 675 3777 Denmark +45 80 88 1401 Finland +41 52 675 3777 France +33 (0) 1 69 86 81 81 Germany +49 (221) 94 77 400 Hong Kong (852) 2585-6688 India (91) 80-22275577 Italy +39 (02) 25086 1 Japan 81 (3) 6714-3010 Luxembourg +44 (0) 1344 392400 Mexico, Central/South America & Caribbean 52 (55) 5424700 Middle East, Asia and North Africa +41 52 675 3777 The Netherlands 090 02 021797 Norway 800 16098 People's Republic of China 86 (10) 6235 1230 Poland +41 52 675 3777 Portugal 80 08 12370 Republic of Korea 82 (2) 6917-5000 Russia & CIS +7 (495) 7484900 South Africa +27 11 206 8360 Spain (+34) 901 988 054 Sweden 020 08 80371 Switzerland +41 52 675 3777 Taiwan 886 (2) 2722-9622 United Kingdom & Ireland +44 (0) 1344 392400 USA 1 (800) 426-2200 For other areas contact Tektronix, Inc. at: 1 (503) 627-7111 Contact numbers updated 30 October, 2008

#### For Further Information

Tektronix maintains a comprehensive, constantly expanding collection of application notes, technical briefs and other resources to help engineers working on the cutting edge of technology. Please visit www.tektronix.com

Copyright © 2009, Tektronix. All rights reserved. Tektronix products are covered by U.S. and foreign patents, issued and pending. Information in this publication supersedes that in all previously published material. Specification and price change privileges reserved. TEKTRONIX and TEK are registered trademarks of Tektronix, Inc. All other trade names referenced are the service marks, trademarks or registered trademarks of their respective companies. 03/09 AR/Tek 2PW-23514-0

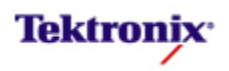